# The SSL Store

Table of Contents

- 1 Supported Features
  2 Management Features
  3 Installing The SSL Store
  4 Creating Packages

  4.1 Using the The SSL Store Module:
  4.2 Adding Packages Manually:
  4.3 Basic
  4.4 Module Options

  - 4.4 Module Options
- 4.4 Module Options
  4.5 Pricing
  4.6 Welcome Email
  4.7 Group Membership
  5 Final Steps

L\_\_\_\_\_J

#### Sign up at TheSSLStore.com

Blesta is partnered with The SSL Store. Sign up for a reseller account at https://www.thesslstore.com/resellersignup.aspx?aid=52910428 and start offering a wide range of SSL certificates today.

Plugin Companion

This module has a plugin companion called TheSSLStore Plugin that registers two Automation Tasks, including: SSL Order Synchronization, and SSL Certificate Expiration Reminder. It is suggested that you install this plugin after configuring the module.

#### **Supported Features**

| Create | Cancel | Suspend | Unsuspend | Management | Config Options |
|--------|--------|---------|-----------|------------|----------------|
| YES    | NA     | NA      | NA        | YES        | YES            |

#### **Management Features**

This module supports the following management features within the client area:

- View Certificate Details
- Generate Certificate (Supply CSR)
- Download Certificate
- Download Auth File
- Change Approver Email
- Resend Approver Email
- Re-Issue Certificate

| Information                                | Manage RapidSSL Certificate - blesta.us |                                 |  |
|--------------------------------------------|-----------------------------------------|---------------------------------|--|
| ≡ Certificate Details                      | Package                                 | Status                          |  |
| ¢ Generate Certificate                     | RapidSSL Certificate                    | Active Bonow Date               |  |
| Download Certificate                       | blesta.us                               | Dec 14, 2017                    |  |
| Download Auth File                         | Creation Date<br>Dec 14, 2016           | Next Invoice<br>Dec 09, 2017    |  |
| $\rightleftharpoons$ Change Approver Email | Billing Cycle<br>12 Months              | Recurring Amount<br>\$13.50 USD |  |
| C Resend Approver Email                    |                                         | 910100 000                      |  |
| C Re-issue Certificate                     |                                         |                                 |  |

# + Return to Dashboard

Information ≡ Certif

| Information                         | Manage RapidSSL Certifica | ate - blesta.us                                                                                  |
|-------------------------------------|---------------------------|--------------------------------------------------------------------------------------------------|
| ≡ Certificate Details               |                           |                                                                                                  |
| ¢ <sup>2</sup> Generate Certificate | Certificate Details       | ;                                                                                                |
| to constate contineate              | Order Status              | Active                                                                                           |
| Download Certificate                | Package Name              | RapidSSL Certificate                                                                             |
| Download Auth File                  | Store Order ID            | 37462                                                                                            |
|                                     | Vendor Order ID           | 2308895                                                                                          |
|                                     | Vendor Status             | ACTIVE                                                                                           |
| C Resend Approver Email             | Token                     | 1F9D954317Ema3NzY1#!nk777g7s8qxi677u7b71                                                         |
|                                     | SSL Provisioning Date     | Dec 14, 2016                                                                                     |
| C Re-issue Certificate              | SSL Expiry Date           | Dec 22, 2016                                                                                     |
| ← Return to Dashboard               | Domain(s)                 | blesta.us                                                                                        |
|                                     | Verification Email        | support@wshost.net                                                                               |
|                                     | Get Your Site Seal        | https://knowledge.rapidssl.com/support/ssl-certificate-support/index?<br>page=content&id=SO14424 |
|                                     | Admin Dataila             |                                                                                                  |

#### **Admin Details**

| Title             | -                |
|-------------------|------------------|
| First Name        | Test             |
| Last Name         | Client           |
| Email             | sales@blesta.com |
| Phone             | 1231234123       |
| Technical Details |                  |

| Title      | -                |
|------------|------------------|
| First Name | Test             |
| Last Name  | Client           |
| Email      | sales@blesta.com |
| Phone      | 1231234123       |

| 1 Information                                    | Manage RapidSSL Certificate - New  |        |   |
|--------------------------------------------------|------------------------------------|--------|---|
| ≡ Certificate Details                            | Server Information                 |        |   |
| ¢ <sup>6</sup> <sub>9</sub> Generate Certificate | Input CSR*                         |        |   |
| Download Certificate                             |                                    |        |   |
| Download Auth File                               |                                    |        |   |
| ≓ Change Approver Email                          |                                    |        |   |
|                                                  |                                    | 10     |   |
| C Re-issue Certificate                           | Select Your Web Server*            |        |   |
| Return to Dashboard                              | Please Select                      | \$     |   |
|                                                  | Signature Algorithm*               |        |   |
|                                                  | SHA-2                              | ÷      |   |
|                                                  | Authentication Method*             |        |   |
|                                                  | Administrative Contact Information |        |   |
|                                                  | First Name*                        |        |   |
|                                                  | Test                               |        |   |
|                                                  | Last Name*                         |        |   |
|                                                  | Client                             |        |   |
|                                                  | Title                              |        |   |
|                                                  |                                    |        |   |
|                                                  | Email Address*                     |        |   |
|                                                  | sales@blesta.com                   |        |   |
|                                                  | Phone Number*                      |        |   |
|                                                  | 1231234123                         |        |   |
|                                                  | Organization Name*                 |        |   |
|                                                  |                                    |        |   |
|                                                  | Organization Division*             |        |   |
|                                                  |                                    |        |   |
|                                                  | Address 1* 123 Awesomeview Terrace |        |   |
|                                                  | Addres 9                           |        |   |
|                                                  |                                    |        |   |
|                                                  | City*                              |        |   |
|                                                  | Blestaville                        |        |   |
|                                                  | State/Region*                      |        |   |
|                                                  | CA                                 |        |   |
|                                                  | Country*                           |        |   |
|                                                  | United States                      | \$     | J |
|                                                  | Zip Code*                          |        |   |
|                                                  | 92825                              |        |   |
|                                                  | Technical Contact Information      |        |   |
|                                                  | Same as the Admin info above ?     |        |   |
|                                                  | First Name*                        |        |   |
|                                                  | Test                               |        |   |
|                                                  | Last Name*                         |        |   |
|                                                  | Client                             |        |   |
|                                                  | Title                              |        |   |
|                                                  |                                    |        |   |
|                                                  | Email Address*                     |        |   |
|                                                  | Phone Number*                      |        |   |
|                                                  | 1231234123                         |        |   |
|                                                  |                                    | Submit |   |
|                                                  |                                    |        |   |

| Information             | Manage RapidSSL Certificate - blesta.us                                                                                                    |
|-------------------------|----------------------------------------------------------------------------------------------------|
| ≡ Certificate Details   | Re-Issue Certificate                                                                                                    |
| ¢ Generate Certificate  |                                                                                                    |
| Download Certificate    | BEURI CERT IFICATE REQUES MIICQTCCAZECADBIMQswCQYDVQQGEwJVUZESMBAGA1UEAxMJYmxic3RhLnVzMQ8w DOVDVQQHEwZ1UeXN0AMvDxANBANBAATEL (aZXN0XTETMBECA1UECBMKQ2EaMZ); |
| Download Auth File      | cm5pYTELMAkGA1UECxMCSVQwggElMA0GCSqGSlb3DQEBAQUAA4IBDwAwggEKAoIB<br>AQCodR66SmMi1au5iG2/kQXEH/VHY6idUFP5AxBdz1eHcSPaGxBdYd8cE02lffU                         |
|                         | 1tC80/BYocBVhV+ZvdHZ3F0v74FK2oE+hfpyel/4Od/HXsT3v88nLGCh/0ka8jcB+<br>qlH1nyk0myS06Y1/UhfkuJnFMluk/2tpiw4F0f1loeKf09Att7zx5qoH8Xd08g3aH                      |
| € Resend Approver Email | FaB1MJYrseFdezZAa0jZHeOhlFOwdyf5HeHrdla2PCUCEJmQwdjzVPaj1ruKulkp                                                                                            |
| C Re-issue Certificate  | Select Your Web Server*                                                                                                    |
| ← Return to Dashboard   | - Sionature Algorithm*                                                                                                    |
|                         | \$HA-2                                                                                                    |
|                         | Re-Issue                                                                                                    |

# Installing The SSL Store

- Visit [Settings] > [Company] > [Modules] > Available.
   Click the "Install" button within the TheSSLStore Module module listing.

| SSISTORE The SSL Store Module (ver 1.2.0)<br>Author: The SSL Store<br>Sell SSL Certificates using this module. | Install |
|----------------------------------------------------------------------------------------------------|---------|
|----------------------------------------------------------------------------------------------------|---------|

A message will be displayed, indicating that the module was successfully installed. Then click the "Add Credential" button.

| The module was successfully installed. | ×              |
|----------------------------------------|----------------|
| Manage TheSSLStore Module              |                |
|                                        | Add Credential |

In your The SSL Store account, you will find your Live and Test API Credentials, under [Integration] > [API Tokens]. Make note of your Reseller Name, Live Partner Code, Live AuthToken, Test PartnerCode, and Test Authtoken, as you will enter them in Blesta.

| iettings                         |  |
|----------------------------------|--|
| API Credential                   |  |
| Reseller Name                    |  |
| Blesta                           |  |
| Live PartnerCode                 |  |
| 82946541                         |  |
| Live AuthToken                   |  |
| D62E5CD4EF1587FC239615B6427A0412 |  |
| Test PartnerCode                 |  |
| 82912678                         |  |
| Test AuthToken                   |  |
| 1728C4E9C87121C1574B09CD76030B2C |  |
| Operation Mode                   |  |
| TEST ᅌ                           |  |
|                                  |  |
|                                  |  |

| Field Name       | Description                                               |
|------------------|-----------------------------------------------------------|
| Reseller Name    | Enter your Reseller Name as provided by The SSL Store.    |
| Live PartnerCode | Enter your Live PartnerCode as provided by The SSL Store. |
| Live AuthToken   | Enter your Live AuthToken as provided by The SSL Store.   |

| Test PartnerCode | Enter your Test PartnerCode as provided by The SSL Store.                                           |
|------------------|----------------------------------------------------------------------------------------------------|
| Test AuthToken   | Enter your Test AuthToken as provided by The SSL Store.                                             |
| Operation Mode   | (TEST/LIVE) Select TEST to order SSL Certs in Test Mode. Switch to LIVE before going to production. |

## **Creating Packages**

3.

Packages define the pricing, welcome email, module and more. Packages can be assigned to Package Groups, and added to Order Forms. There are two ways to create Packages for your SSL Certificates.

#### Using the The SSL Store Module:

- Create a Standard Package Group under [Packages] > [Package Groups]. Name it something like "SSL Certificates".
   Under [Settings] > [Company] > [Modules] > TheSSLStore Module, click the "Manage Button", then "Import Packages".

| kages Update Credential |
|-------------------------|
| argin.                  |
|                         |
|                         |
|                         |
|                         |
|                         |
|                         |

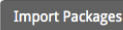

4. Click "Import Packages". You will be able to see a list of all the imported packages under Packages.

| ackage ID 👻 | Name                                                  | Module             | Quantity  | Options            |
|-------------|-------------------------------------------------------|--------------------|-----------|--------------------|
| 2           | Basic Web Site Anti-Malware Scan                      | TheSSLStore Module | Unlimited | Edit, Copy, Delete |
| 71          | Symantec® Secure Site Pro SHA-1 Private               | TheSSLStore Module | Unlimited | Edit, Copy, Delete |
| 70          | Thawte SSL Webserver Multi-Domain Wildcard            | TheSSLStore Module | Unlimited | Edit, Copy, Delete |
| 59          | GeoTrust True BusinessID with Multi-Domain Wildcard   | TheSSLStore Module | Unlimited | Edit, Copy, Delete |
| 58          | Symantec® Secure Site Pro Multi-Domain Wildcard       | TheSSLStore Module | Unlimited | Edit, Copy, Delete |
| 67          | Symantec® Secure Site Multi-Domain Wildcard           | TheSSLStore Module | Unlimited | Edit, Copy, Delete |
| 56          | Comodo Personal Authentication Enterprise Certificate | TheSSLStore Module | Unlimited | Edit, Copy, Delete |
| 65          | Comodo Personal Authentication Pro Certificate        | TheSSLStore Module | Unlimited | Edit, Copy, Delete |
| i4          | Comodo Personal Authentication Basic Certificate      | TheSSLStore Module | Unlimited | Edit, Copy, Delete |
| 53          | CERTUM Enterprise ID Certificate                      | TheSSLStore Module | Unlimited | Edit, Copy, Delete |
| 52          | CERTUM Professional ID Certificate                    | TheSSLStore Module | Unlimited | Edit, Copy, Delete |
| 51          | CERTUM Basic ID Certificate                           | TheSSLStore Module | Unlimited | Edit, Copy, Delete |
| 50          | CERTUM Trusted SSL Certificate                        | TheSSLStore Module | Unlimited | Edit, Copy, Delete |
| 59          | CERTUM Trusted SSL Wildcard Certificate               | TheSSLStore Module | Unlimited | Edit, Copy, Delete |
| 58          | Certum Commercial SSL                                 | TheSSLStore Module | Unlimited | Edit, Copy, Delete |
| 57          | CERTUM Commercial SSL WildCard Certificate            | TheSSLStore Module | Unlimited | Edit, Copy, Delete |
| 56          | Web Inspector Enterprise                              | TheSSLStore Module | Unlimited | Edit, Copy, Delete |
| 5           | Web Inspector Plus                                    | TheSSLStore Module | Unlimited | Edit, Copy, Delete |
| 54          | Web Inspector Starter                                 | TheSSLStore Module | Unlimited | Edit, Copy, Delete |
| 53          | Web Inspector Premium                                 | TheSSLStore Module | Unlimited | Edit, Copy, Delete |

#### Adding Packages Manually:

To create a Package, visit [Packages] > Browse, and click the "Create Package" button.

Creating a Package consists of several sections:

#### Basic

The Basic section consists of the following options:

| Update Package                                                                                                    |
|----------------------------------------------------------------------------------------------------|
| Basic                                                                                                    |
| Package Name<br>RapidSSL Certificate                                                                                                    |
| Status Cative C                                                                                                    |
| Quantity Available                                                                                                    |
| Description     HTML Text                                                                                                    |
| De Source 22 日 江 年 年 19 37 目 主 主 目 +1 17 ( ● □ □ □ □ □ □ □ □ □ □ □ □ □ □ □ □ □ □                                                                                                    |
| A standard, yet popular Domain Validated (DV) certificate due to its low cost and rapid issuance process. With 99% of browser recognition and its encryption strength of 256-bit, it's an ideal solution for protecting a single, entry-level aite. View Full Product Details |
|                                                                                                    |
| Configurate Options                                                                                                    |

TheSSLStore Module 0

| Field Name              | Description                                                                                                    |
|-------------------------|----------------------------------------------------------------------------------------------------|
| Package Name            | Enter the name of this Package, it will be visible wherever services are listed and on any order forms.                                       |
| Status                  | "Active" is the default, "Inactive", and "Restricted" are also available.                                                                     |
| Quantity Available      | If this Package has a limited quantity available, enter the quantity, or leave it as "Unlimited".                                             |
| Description             | Enter a Description for this Package. HTML is allowed, and descriptions appear on order forms.                                                |
| Configurable<br>Options | A Configurable Option Group may be selected if previously created, but this module does not support configurable options during provisioning. |
| Module                  | Select "TheSSLStore Module" for the module.                                                                                                   |

### **Module Options**

The Module Options section consists of the following options, which are specific to TheSSLStore:

| Product code RapidSSL Certificate |  |  |
|-----------------------------------|--|--|
| TheSSLStore Credential Blesta     |  |  |
| Module Options                    |  |  |

| TheSSLStore Credential | Select your TheSSLStore Reseller Name.                                                           |
|------------------------|--------------------------------------------------------------------------------------------------|
| Product Code           | Select the SSL Certificate or Product you'll be selling through this Package from The SSL Store. |

Pricing Cancel at end of term

You may wish to check the "Cancel at end of term" box. This will prevent the SSL certificate from auto-renewing, requiring the client to place a new order if they wish to renew. Otherwise, the SSL certificate will renew automatically. When importing Packages through the module, this option will not be checked.

| Pricing               |         |          |       |           |                  |                      |
|-----------------------|---------|----------|-------|-----------|------------------|----------------------|
|                       |         |          |       |           |                  | Add Additional Price |
| Term                  | Period  | Currency | Price | Setup Fee | Cancellation Fee | Options              |
| 12                    | Month ᅌ | USD ᅌ    | 11.70 | 0.00      | 0.00             | Remove               |
| 24                    | Month   | USD      | 20.80 | 0.00      | 0.00             | Remove               |
| 36                    | Month ᅌ | USD      | 29.25 | 0.00      | 0.00             | Remove               |
| Taxable               |         |          |       |           |                  |                      |
| Cancel at end of term |         |          |       |           |                  |                      |
| 🗌 Enable Pro rata  ?  |         |          |       |           |                  |                      |

| Field Name       | Description                                                                                                    |
|------------------|----------------------------------------------------------------------------------------------------|
| Term             | Enter the term for the desired pricing option. For example, if you wish to create a 3 month pricing option, enter 3 here. |
| Period           | Select "Month" for the period for this pricing option. The SSL Store requires a period of Month.                          |
| Currency         | Select the currency this pricing option is available for.                                                                 |
| Price            | Enter the price for this pricing option.                                                                                  |
| Setup Fee        | If there is a setup fee, enter it here.                                                                                   |
| Cancellation Fee | If there is a fee to cancel early, enter it here.                                                                         |

Click the "Add Additional Price" to add more pricing options. It's common for people to create 1 Month, 3 Month, 6 Month, and 1 Year price options. There are many possible combinations.

#### Welcome Email

| .id} {client.i                                               | 1_code) {client.first_name} {client.last_name} {pricing.term} {pricing.period} {pricing.currency} {pricing.price} {pricing.terp_fee} {pricing.cancel_fee} {service.thessistore_order_id} {service.thessistore_token}                                                                                                    |
|--------------------------------------------------------------|----------------------------------------------------------------------------------------------------|
| English, US                                                  |                                                                                                    |
| HTML                                                         | Text                                                                                                    |
| Source                                                       | 요   D   ほ に   非 非 99 명   E 도 보 표   세 54   ● ල 严 丽 물 집                                                                                                    |
| ΙU                                                           | S x <sub>e</sub> x <sup>a</sup> I <sub>x</sub> Styles - Format - Font - Size - <u>A</u> - <u>B</u> -                                                                                                    |
|                                                              |                                                                                                    |
| You've su                                                    | ccessfully completed the purchasing process for an SSL Certificate! But wait, your SSL still requires a few more steps which can be easily done at the following URL:<br>Lbesta.com/client/services/managet/service.id/tabClientGenerateCert/                                                                                                    |
| You've su<br>http://php3<br>OR                               | ccessfully completed the purchasing process for an SSL Certificate! But wait, your SSL still requires a few more steps which can be easily done at the following URL:<br>blesta.com/client/services/manage/(service.id)/tabClientGenerateCert/                                                                                                    |
| You've sur<br>http://php3<br>OR<br>If you are                | ccessfully completed the purchasing process for an SSL Certificate! But wait, your SSL still requires a few more steps which can be easily done at the following URL:<br><u>blesta_com/client/services/manage/(service.id/tabClientGenerateCert/</u><br>using AutoInstall SSL then please follow the below steps:                                                                                                    |
| You've such<br>http://php7<br>OR<br>If you are<br>Now that y | ccessfully completed the purchasing process for an SSL Certificate! But wait, your SSL still requires a few more steps which can be easily done at the following URL:<br><u>iblesta com/client/services/manage/(service.id)/tabClientGenerateCert/</u><br>using AutoInstall SSL then please follow the below steps:<br>rour SSL purchase is complete, it's time to set up and install your new SSL certificate automatically! |

The "Tags" section describes tags that may be used in the welcome email. The welcome email content is inserted into the "Service Creation" email template under [Settings] > [Company] > [Emails] > Service Creation. Only details unique to this service should be entered into the welcome email section for the package.

#### Sample Email

This sample email could be used in the Package Welcome Email section to help you get started. Be sure to enter content for your welcome email in both the HTML and Text sections.

You've successfully completed the purchasing process for an SSL Certificate! But wait, your SSL still requires a few more steps which can be easily done at the following URL: http://account.yourdomain.com/client/services/manage/{service.id}/tabClientGenerateCert/ OR If you are using AutoInstall SSL then please follow the below steps: Now that your SSL purchase is complete, it's time to set up and install your new SSL certificate automatically! To use our AutoInstall SSL technology, the fastest and easiest way to get your new SSL certificate set up, please login to your cPanel/Plesk control panel, click on the AutoInstall SSL icon. Then use the following Token for the automatic installation of Store Order ID : {service.thesslstore\_order\_id}. Token : {service.thesslstore\_token} You'll be guided through the entire process from there, and it should only take a few minutes. If you experience any problems or have any questions throughout the process, please feel free to open a support ticket, we know all the ins and outs of SSL and can quickly help you with any issues. Thank you for trusting us with your web security needs.

| Tags                               | Description                                                     | Notes                                                                      |
|------------------------------------|-----------------------------------------------------------------|----------------------------------------------------------------------------|
| {service.<br>thesslstore_order_id} | The host name of the server that the service was provisioned on | e.g. "12345"                                                               |
| {service.<br>thesslstore_token}    | The SSL Token                                                   | Can be used for automatic SSL Certificate installation on cPanel or Plesk. |

### **Group Membership**

| Group Membership<br>A package must belong to at leas | t one group to be usable. |  |   |
|------------------------------------------------------|---------------------------|--|---|
| Member Groups<br>SSL Certificates                    | Available Groups          |  |   |
|                                                      |                           |  | 1 |

If this is the first Package you are creating with this module, select the "Create a New Group" option, and enter a Group name. If you are adding a subsequent Package and wish for it to be part of the same group, select "Select from Available Groups", and move the group from the right to the left of the multi-select box.

When finished, click "Create Package" to create this package.

### **Final Steps**

The only thing left to do is to add this Package Group to an order form so clients may place orders for your cPanel servers. See Creating an Order Form for more details.